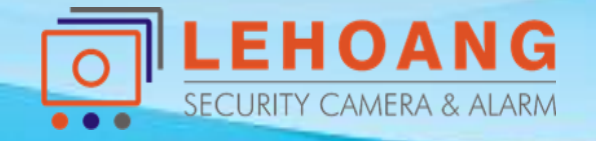

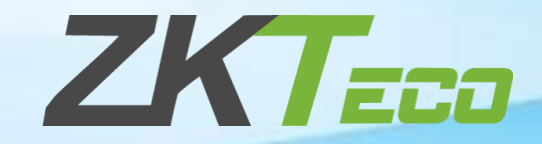

# HƯỚNG SỬ DỤNG PHẦN MỀM CHẤM CÔNG **ZKTimeNET 3.0**

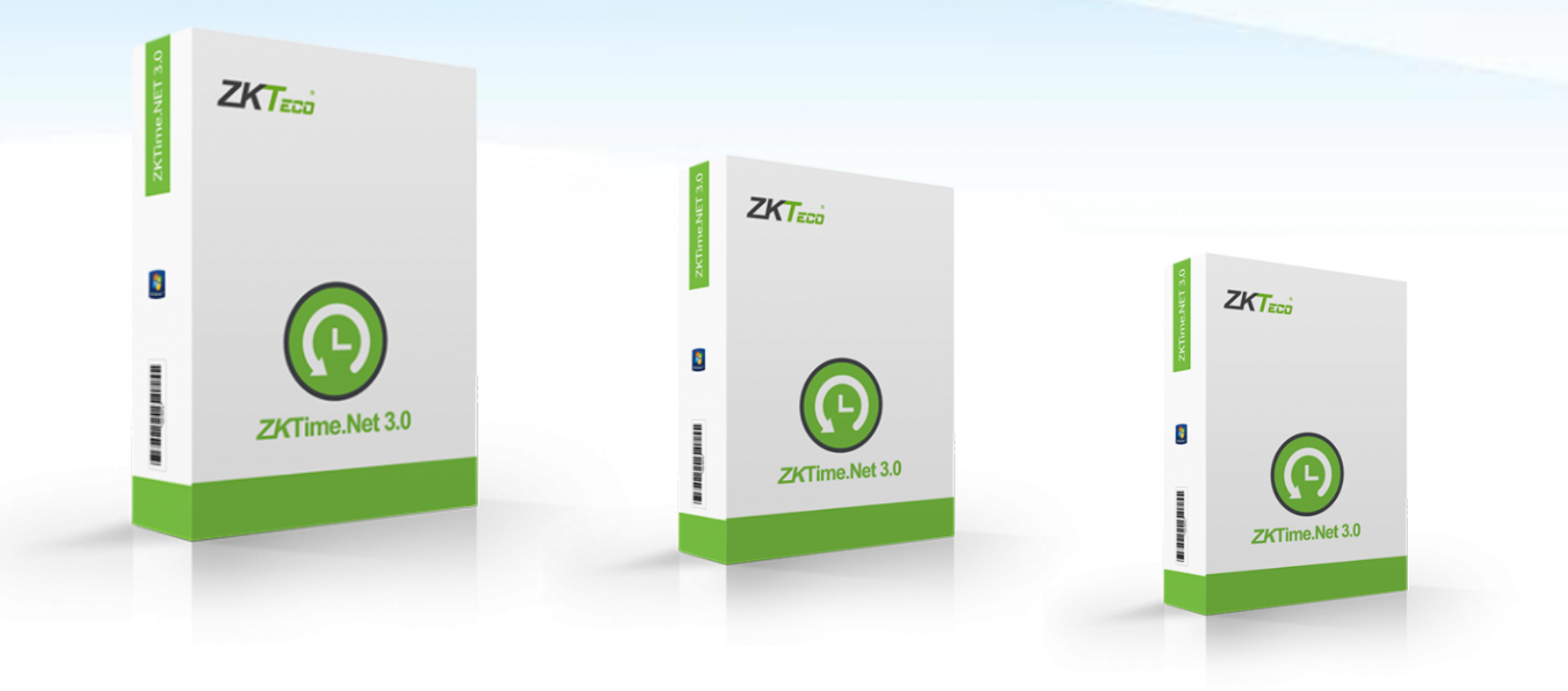

## 1. Cài đặt phần mềm

![](_page_1_Picture_1.jpeg)

- Tạo người dùng đăng nhập phần mềm

![](_page_1_Picture_3.jpeg)

- Đăng nhập vào phần mềm

| ZKTeco-Vietnam | $\otimes$     |
|----------------|---------------|
| admin          |               |
|                |               |
| 🗹 Ghi nhớ      |               |
| Đăng nhập      |               |
|                | Quên mật mã ? |

![](_page_1_Picture_6.jpeg)

### 2. Cài đặt chấm công

![](_page_2_Picture_1.jpeg)

## Giao diện chính của phần mềm

ZKTECO

\* Cấu hình phần mềm theo các bước lần lượt từ trái sáng phải

![](_page_2_Picture_4.jpeg)

#### 2. Cài đặt chấm công 2.1 Khai báo phòng ban

![](_page_3_Picture_1.jpeg)

| ZKTIME.Net Hệ thống HRM                                              | ZKTime.Net Hê thống  | HRM Chấm                                                                                                    | công Thiết bị    | Báo cáo         | ĥ                                                                | \$ ‡ () ⊖ 🗖 ⊗                               |
|----------------------------------------------------------------------|----------------------|----------------------------------------------------------------------------------------------------|------------------|-----------------|------------------------------------------------------------------|---------------------------------------------|
| Công ty     Công ty     Nân viên     Nhân viên     Ouian là thiết bi | Công ty<br>Nhân viên | Thông tin gốc<br>Tên<br>Thành phố<br>Quốc gia<br>Fax<br>Địa chi hộp thư<br>Trạng thái<br>Điện thoại<br>Website<br>Mã vùng<br>Địa chi 1<br>Địa chi 2 | Le Hoang         |                 | Biểu tượng (270*145)<br>Không có dữ liệu ảnh<br>Hiển thị báo cáo |                                             |
| Ghi nhận:42                                                          | Khai báo             | thông tin (                                                                                                    | công ty v<br>🗈 🗔 | à các ph<br>⊜ € | òng ban trong công                                               | Lưu<br>5, ty<br>Người dùng đăng nhập :admin |

#### 2. Cài đặt chấm công 2.2 Khai báo nhân viên

![](_page_4_Picture_1.jpeg)

| ZKTime.Net Hệ thống HRM | ZKTime.Net Hệ thống       | g HRM Chấm               | công Thiết bị Báo cáo       |                      | @ † ? ⊖ □ ⊗                 |
|-------------------------|---------------------------|--------------------------|-----------------------------|----------------------|-----------------------------|
|                         | Công ty Nhân viên         |                          |                             |                      |                             |
|                         | Nhân viên                 | 🕂 Thêm 🗎 Lưu 💼           | Xóa 🕒 Nhập 🗁 Xuất 🕞 Cập nhậ | ật hàng loạt 🔻       |                             |
|                         | ▼ ▼ Q Tìm bởi ID hoặc tên | Cài uạt chung Đăng ký dâ | u vân tay Khác              |                      |                             |
|                         | Em Tên                    | Thông tin gốc            |                             |                      |                             |
| Công ty                 | 4 Duong Than              | Trạng thái               | 🖌 Cho phép                  | Kích cở (200x20      | 0)                          |
|                         | 6 Nguyen Anh              | ID nhân viên             | 15 *                        |                      | <b>_</b>                    |
|                         | 7 Nguyen Hoa              | Но                       | Bien Thi Nhu *              |                      | -                           |
|                         | 8 Tu Kim Tram             | Tân                      |                             |                      | Î                           |
|                         | 9 Pham Thi Th             | Ten                      |                             |                      | -                           |
| Nik fa viša             | 10 Phuong Lien            | Phòng ban                | Ky Thuat 👻 *                | Không có dữ liệu ảnh | •                           |
| Nnah Vien               | 11 Nguyen Thi             | Ngày vào làm             | 01-01-1970 👻 *              |                      |                             |
|                         | 12 Huong Thu              | Chế độ trị lượng         | Theo thing                  |                      |                             |
|                         | 13 Nguyen Thi             |                          | meo chang ·                 |                      |                             |
|                         | 14 Inanh Inu              | Vùng thiết bị            | Area1, K60 🔹                |                      |                             |
|                         | 16 Cao Van Kieu           | Quyền                    | Employee -                  | Địa chi hộp thư      |                             |
|                         | 27 Nguyen Ton             |                          |                             |                      |                             |
| Quản lý thiết bị        | 28 Tran Thieu D           |                          |                             |                      |                             |
|                         | 29 Nguyen Van             | Mật mã                   |                             | Mã thẻ 0             |                             |
|                         | 30 Bach Ngoc Trai         | Đếm dấu vận tạy          | 2                           | Đếm khuôn mặt 0      |                             |
|                         | 31 Huynh Nhat             | Deni dad van day         | 2                           | ben khuon mặc 🛛 U    |                             |
|                         | 32 Nguyen Huu             | Cây cọ                   | 0                           | Finger Vein 0        |                             |
|                         | 33 Quach Hoan             |                          |                             |                      |                             |
|                         | 34 Le Huy Hoang           |                          | Khai bao thông              | g tin nhan vien      |                             |
|                         | 17 Tran Thi Ngo 👻         |                          |                             |                      |                             |
| Ghi nhận:42             | Ghi nhận:42               |                          | 🖻 🔜 🏟 🕒                     |                      | Người dùng đăng nhập :admin |

![](_page_4_Picture_3.jpeg)

#### 2. Cài đặt chấm công 2.2 Khai báo nhân viên - Khai báo vân tay

![](_page_5_Picture_2.jpeg)

![](_page_5_Figure_3.jpeg)

SECURITY CAMERA & ALARM

#### 2.3 Kết nối thiết bị 2. Cài đặt chấm công

![](_page_6_Picture_2.jpeg)

| Công ty         Nhân viên         Cuộn ý thiết bị         Cuộn lý         Cuộn lý                                                                                                    | ZKTIME.Net Hệ thống HRM | ZKTime.Net Hệ thống                                                                             | HRM Chấm côn                                                                                                    | g Thiết bị Báo cáo |                                                                                                    | ♠ ‡ 0 ⊖ ⊟ ⊗                                                                                                    |
|----------------------------------------------------------------------------------------------------|-------------------------|-------------------------------------------------------------------------------------------------|----------------------------------------------------------------------------------------------------|--------------------|----------------------------------------------------------------------------------------------------|----------------------------------------------------------------------------------------------------|
| Nhân viên     Số seri     Mật mã     Cài đặt ghi nhận     Khởi động • Trộn     Kế0     Niên thiết bị     Loại thiết bị     Loại thiết bị     Phiên bản thuật toán     Nhâu dấu vân tay     Ghi nhận     Nâu dấu vân tay     Số seri     A283192760086   Vùng thiết bị     K60     Kiếm tra kết nối     Kiếm tra kết nối     Nha quán trị     O     Mẫu dấu vân tay     Số nhận     Na     Nhâu huật     Na     Na     Nhâu huật     Nhâu huật     Na     Na     Na     Na     Na     Na     Na     Na     Na     Na     Na     Na     Na     Na     Na     Na     Na     Na     Na     Na     Na     Na     Na     Na     Na <th>ZKTIME.Net Hệ thống HRM</th> <th>ZKTIME.Net Hệ thống<br/>Quản lý thiết bị<br/>Vùng Đi<br/>Quản lý thiết bị<br/>Tên<br/>LeHoang<br/>K60</th> <th>HRM Chấm côn<br/>Tim kiếm + Thêm P<br/>ài đặt chung Quản lý dữ liệu<br/>Loại thiết bị Li<br/>Thông tin kết nối Nhậj<br/>Chế độ kết nối<br/>Tên<br/>Địa chĩ IP</th> <th>g Thiết bị Báo cáo</th> <th>nh Wiegand Tùy chinh bắt buột<br/>Trạng thái Có h<br/>ết bị ở các mục ố<br/>USB<br/>Device Number 1<br/>Cống 4</th> <th><ul> <li>☆ ◊ ? ○ □ ⊗</li> <li>iệu lực ● Vô hiệu</li> <li>tánh dấu sao *</li> <li>1</li> <li>1</li> <l< th=""></l<></ul></th> | ZKTIME.Net Hệ thống HRM | ZKTIME.Net Hệ thống<br>Quản lý thiết bị<br>Vùng Đi<br>Quản lý thiết bị<br>Tên<br>LeHoang<br>K60 | HRM Chấm côn<br>Tim kiếm + Thêm P<br>ài đặt chung Quản lý dữ liệu<br>Loại thiết bị Li<br>Thông tin kết nối Nhậj<br>Chế độ kết nối<br>Tên<br>Địa chĩ IP | g Thiết bị Báo cáo | nh Wiegand Tùy chinh bắt buột<br>Trạng thái Có h<br>ết bị ở các mục ố<br>USB<br>Device Number 1<br>Cống 4 | <ul> <li>☆ ◊ ? ○ □ ⊗</li> <li>iệu lực ● Vô hiệu</li> <li>tánh dấu sao *</li> <li>1</li> <li>1</li> <l< th=""></l<></ul> |
| Quản lý thiết bịLoại thiết bịK60Định dạng ngàyYYYYMMDDQuản lý thiết bịPhiên bản thuật toán10Loại ZEMZLM60_TFTNhà quản trị0Người dùng42Mẫu dấu vân tay3Mẫu khuôn mặt0Ghi nhận20Palm0                                                                                                    | Nhân viên               |                                                                                                 | Số seri<br>Mật mã<br>Cài đặt ghi nhận<br>Thông tin thiết bị                                                                                            | A2R3192760086      | Vùng thiết bị                                                                                             | Kiếm tra kết nối                                                                                                    |
| Mai dan di<br>Mai dan di<br>Mai dan tay012Mai dau vân tay3Mai khuôn mặt0Ghi nhận20Palm0                                                                                                    | Quản lý thiết bị        |                                                                                                 | Loại thiết bị<br>Phiên bản thuật toán                                                                                                    | K60                | Định dạng ngày Y<br>Loại ZEM 2                                                                            | YYYYMMDD<br>ZLM60_TFT                                                                                                    |
|                                                                                                    |                         |                                                                                                 | Mẫu dấu vân tay<br>Ghi nhận                                                                                                    | 3                  | Mẫu khuôn mặt co<br>Palm c                                                                                | )                                                                                                    |
| Finger Vein     Có thế bấm "Tìm kiếm" để thêm thiết bị                                                                                                    |                         | 01:12:0                                                                                         | Finger Vein                                                                                                    | Có thế bấm "T      | 'ìm kiếm" để                                                                                              | thêm thiết bị                                                                                                    |

LEHOANG SECURITY CAMERA & ALARM

### 2. Cài đặt chấm công 2.3 Kết nối thiết bị -

#### - Đồng bộ dữ liệu

![](_page_7_Picture_2.jpeg)

| ZKTime.Net Hê thống HRM | ZKTIME.Net Hệ thống HRM Chấm công Thiết bị Báo cáo                                                                                                    | ♠ ‡ ? ⊖ ⊟ ⊗                 |
|-------------------------|----------------------------------------------------------------------------------------------------|-----------------------------|
|                         | Quản lý thiết bị Vùng Đồng bộ dữ liệu                                                                                                    |                             |
|                         | Đồng bộ dữ liệu       It Đồng bộ dữ liệu         ✓       Mã ▲ Tên         ✓       1       Area1         ✓       Trý lệ cao Dạng         ✓       Đồng bộ thông tin người dùng |                             |
| Công ty                 | <ul> <li>Động bộ mẫu vân tay</li> <li>Động bộ mẫu khuôn mặt</li> <li>Đồng bộ cọ</li> <li>Đồng bộ hóa tỉnh mạch ngón tay</li> <li>Chi chẳng thếng tin khi tài vã</li> </ul>   |                             |
| Quản lý thiết bị        | <ul> <li>Tải ảnh người dùng</li> <li>Tải tin nhắn</li> <li>Chọn vùng chứa thiết bị và bấm "Đồng bộ dữ liệu"<br/>để đồng bộ nhân viên lên mấy chấm công</li> </ul>            |                             |
| Ghi nhận:42             | Ghi nhận: 1                                                                                                    | Người dùng đăng nhập :admin |

LEHOANG SECURITY CAMERA & ALARM

#### 2. Cài đặt chấm công 2.4 Bảng thời gian

![](_page_8_Picture_2.jpeg)

![](_page_8_Picture_3.jpeg)

| ZKTime.Net     | Hệ thống HRM             | 4 Chấm công            | Thiết bị       | Báo cáo        |                    |              | ☆ ۞ ⑦           | $\ominus \square \otimes$ |
|----------------|--------------------------|------------------------|----------------|----------------|--------------------|--------------|-----------------|---------------------------|
|                | (L)                      |                        |                |                |                    | -            |                 |                           |
| Luật Work Type | Bàng <mark>l</mark> ương | Bảng thời gian         | Bàng giờ       | Lịch trình     | Temporary Schedule | Gán ngoại lệ |                 |                           |
| Bảng thời gian | + Thêm                   | 🗎 Lưu 🗻 Xóa            |                |                |                    |              |                 |                           |
| Default        | Cài đặt chung            | Break                  |                |                | nời gian làn       | n viêc       |                 | 1                         |
| LHUI           | Tên bảng                 | thời giạn LH           | 01             |                | Toai bàng th       | nời gian P   | Sinh thường 🔹   |                           |
|                | Loại bình                | thường                 |                |                |                    |              | and choong      |                           |
|                | Thời                     | gian chấm vào          | 08:00          |                | Thời gian ch       | lấm ra 1     | 17:00 🌲         |                           |
|                | Time                     | table Duration         | 540            | (Phút}         | Color              |              |                 |                           |
|                | Punc                     | h From                 | 06:00          | ▲<br>▼         | To                 | 1            | 19:00 🌲         |                           |
|                |                          | Now Late-In            | 5              | (Phút)         |                    |              |                 |                           |
|                |                          | Allow Early-Out        | 5              | (Phút)         | k                  | Khoång th    | iời gian cho    | phép                      |
|                |                          | Quá thời gian trễ      | 0              | 💲 Số phút , đê | ěm như ngày nghi   | chấm         | vào chấm r      | a                         |
|                |                          | Late-In Full Timetal   | ole Without Ch | ieck-In        |                    |              |                 |                           |
|                |                          | Quá thời gian ra sớm   | 0              | 🛔 Số phút , để | ěm như ngày nghi   |              |                 |                           |
|                |                          | Early-Out Full Timet   | table Without  | Check-Out      |                    |              |                 |                           |
|                |                          | nable OT               |                |                |                    |              |                 |                           |
|                | E E                      | arly-In Count As Wor   | 0              | minutes, cou   | unt as work.       |              |                 |                           |
|                | □ L                      | ate-Out Count As Wo    | 0              | minutes, cou   | unt as work.       |              |                 |                           |
|                | <b>⊠</b> u               | Jse First Check-In And | l Last Check-O | ut Only        |                    |              |                 |                           |
|                |                          | ~ 1                    | 1 \            | • •            | 2                  | (1 ?         | /1 N.* • • •    | 1                         |
|                | Cai đ                    | ật thời gi             | an Ian         | n việc         | cua tưng ca        | l (bang      | thơi gian       | )                         |
| Ghi nhận:2     |                          |                        | li 🔜           |                |                    |              | Người dùng đăng | g nhập :admin             |

![](_page_8_Picture_5.jpeg)

#### 2. Cài đặt chấm công 2.5 Bảng giờ

![](_page_9_Picture_2.jpeg)

Ŧ \*

-\*

-۰

-

\*

-\*

Ŧ \*

 $\overline{\mathbf{v}}$ 

![](_page_9_Figure_3.jpeg)

SECURITY CAMERA & ALARM

### 2. Cài đặt chấm công

#### 2.6 Lịch trình

![](_page_10_Picture_2.jpeg)

![](_page_10_Figure_3.jpeg)

LEHOANG

0

![](_page_10_Figure_4.jpeg)

### 2. Cài đặt chấm công 2.7 Gán ngoại lệ (Gán: Nghỉ phép, nghỉ bệnh, đi công tác,...)

![](_page_11_Picture_1.jpeg)

![](_page_11_Picture_2.jpeg)

| ZKTime.Net Hệ thối                                                                                                    | ng HRM                                                                | Chấm công                                                | Thiết bị                                                     | Báo cáo                                                  |                                             |                                     |                                       | ♠ † ⑦ ⊖ ⊐ ⊗                                                                                                |
|----------------------------------------------------------------------------------------------------|-----------------------------------------------------------------------|----------------------------------------------------------|--------------------------------------------------------------|----------------------------------------------------------|---------------------------------------------|-------------------------------------|---------------------------------------|----------------------------------------------------------------------------------------------------|
| Luật Work Type Bảng                                                                                                    | g lương Bảng                                                          | thời gian B                                              | làng giờ                                                     | Lịch trình                                               | Temporar                                    | γ Schedule                          | Gán ngoại lệ                          |                                                                                                    |
| <b>Q</b> Tìm bởi ID hoặc tên                                                                                                    |                                                                       | Hôm n                                                    | ay Thá                                                       | áng tám 🔹                                                | 2019                                        | *                                   |                                       | Exception Assign                                                                                           |
| Ky Thuat     Nguyen Minh     Nguyen Son     Chọn n     Chọn n     Chọn n     Chọn n     Chọn n     Tu Kim Tram     Y ren Hoang /     Y ren Hoang /     Y Nguyen Hou Hie | Sunday<br>August 18<br>hân viên<br>25<br>September 1<br>Chọn ng<br>15 | Monday Tu<br>19<br>26<br>8:00<br>2<br>2<br>gày ngl<br>16 | esday<br>20<br>27<br>AM 5:00<br><u>sick</u><br>3<br>11<br>17 | Wednesday<br>21<br>22<br>28<br>28<br>4<br>11<br>11<br>18 | Thursday<br>22<br>29<br>29<br>5<br>12<br>19 | Friday<br>23<br>30<br>6<br>13<br>Bá | Saturday<br>24<br>31<br>7<br>14<br>14 | Bàng lương<br>Nghi bệnh ▼<br>Shift<br>LH ▼<br>Từ<br>08:00 ↓<br>Đến<br>17:00 ↓<br>Cài dặt<br>Cài dặt<br>Xóa |
| Quach Hoang Lc     Quach Hoang     Le Huy Hoang     Tran Thi Nooc Y     ×     ×                                                                                                    | 22                                                                    | 23                                                       | 24                                                           | 25                                                       | 26                                          | 27                                  | 28                                    |                                                                                                    |
|                                                                                                    |                                                                       |                                                          | Ê 🛛                                                          | l 🔒 🕒                                                    |                                             |                                     |                                       | Người dùng đăng nhập :admin                                                                                |

LEHOANG SECURITY CAMERA & ALARM

#### 2. Cài đặt chấm công 2.8 Tính toán

![](_page_12_Picture_1.jpeg)

![](_page_12_Figure_2.jpeg)

### 2. Cài đặt chấm công

#### 2.9 Báo cáo

![](_page_13_Picture_2.jpeg)

![](_page_13_Figure_3.jpeg)

LEHOANG 0 SECURITY CAMERA & ALARM ...

Báo cáo

### 2. Cài đặt chấm công 2.9 Báo cáo

![](_page_14_Picture_2.jpeg)

![](_page_14_Picture_3.jpeg)

| ọn định      | dạng       | Tệp MHT                | e Ho      | and         |                   |                 |            |
|--------------|------------|------------------------|-----------|-------------|-------------------|-----------------|------------|
| e xuât bá    | lo cáo     | Tệp XLS<br>Têp XLSX    | thời gi   | an dạng ti  | nẻ                | E               | Báo cáo    |
|              |            | Tệp CSV<br>Tập Văp bảp | / 2019 Đế | n 08/20/20: | 19                |                 |            |
| Phòng ban    |            | Tệp Hình ảnh           |           | Ky Thuat    |                   |                 |            |
| Họ và Tên    | Ngu        | yen Minh               | Mã        | thẻ         |                   | 0               |            |
| ID nhân viên | Ngày       | Bảng thời gian         | Clock-In  | Clock-Out   | Làm tròn<br>xuống | Làm tròn<br>lên | Round Work |
| 1            | 08/19/2019 | LH01(08:00-<br>17:00)  | 07:54     | 17:14       | 08:00             | 17:00           | 09:00      |
| 1            | 08/20/2019 | LH01(08:00-<br>17:00)  | 08:00     |             | 08:00             |                 | 00:00      |
| Họ và Tên    | Ngu        | yen Son                | Mã        | thẻ         |                   | 0               |            |
| ID nhân viên | Ngày       | Bảng thời gian         | Clock-In  | Clock-Out   | Làm tròn<br>xuống | Làm tròn<br>lên | Round Work |
| 2            | 08/19/2019 | LH01(08:00-<br>17:00)  | 07:59     | 17:29       | 08:00             | 17:00           | 09:00      |
| 2            | 08/20/2019 | LH01(08:00-<br>17:00)  | 07:57     |             | 07:57             |                 | 00:00      |
| Họ và Tên    | Ngu        | yen Van                | Mã        | thẻ         |                   | 0               |            |
| ID nhân viên | Ngày       | Bảng thời gian         | Clock-In  | Clock-Out   | Làm tròn<br>xuống | Làm tròn<br>lên | Round Work |
| 3            | 08/19/2019 | LH01(08:00-<br>17:00)  | 08:02     | 17:15       | 08:02             | 17:00           | 08:58      |
| 3            | 08/20/2019 | LH01(08:00-<br>17:00)  | 08:01     |             | 08:01             |                 | 00:00      |

### 3. Cài đặt chế độ tự động chuyển bấm vào - ra Thao tác trên màn hình trực tiếp (nếu có)

![](_page_15_Picture_1.jpeg)

![](_page_15_Picture_2.jpeg)

![](_page_15_Figure_3.jpeg)

![](_page_15_Figure_4.jpeg)

![](_page_15_Figure_5.jpeg)

![](_page_15_Figure_6.jpeg)

![](_page_15_Picture_7.jpeg)

1. Bấm "OK" vào "Cá nhân hóa"
 4. Chọn "Thiết lập thời gian đổi"

Chọn mục "Sắp xếp phím"
 Chọn các ngày cần chuyển

3. Chọn "Lên", "Xuống", "Trái", "Phải"6. Chỉnh thời gian chuyển

LEHOANG SECURITY CAMERA & ALARM

![](_page_16_Picture_0.jpeg)

![](_page_16_Picture_1.jpeg)

# HƯỚNG SỬ DỤNG PHẦN MỀM CHẤM CÔNG

## **ZKTimeNET 3.0**

![](_page_16_Figure_4.jpeg)